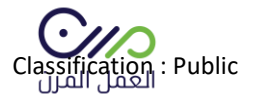

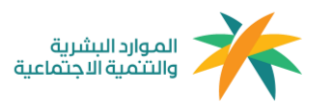

# دليل المستخدم مزود الخدمة

# 

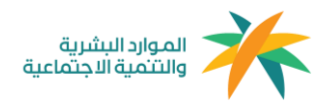

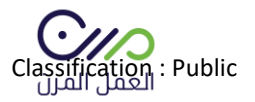

#### التسجيل

#### الدخول على منصة العمل المرن mrn.sa ومن خلال الصفحة الرئيسية التوجه إلى " حساب جديد " والدخول على نافذة أنا مزود خدمة

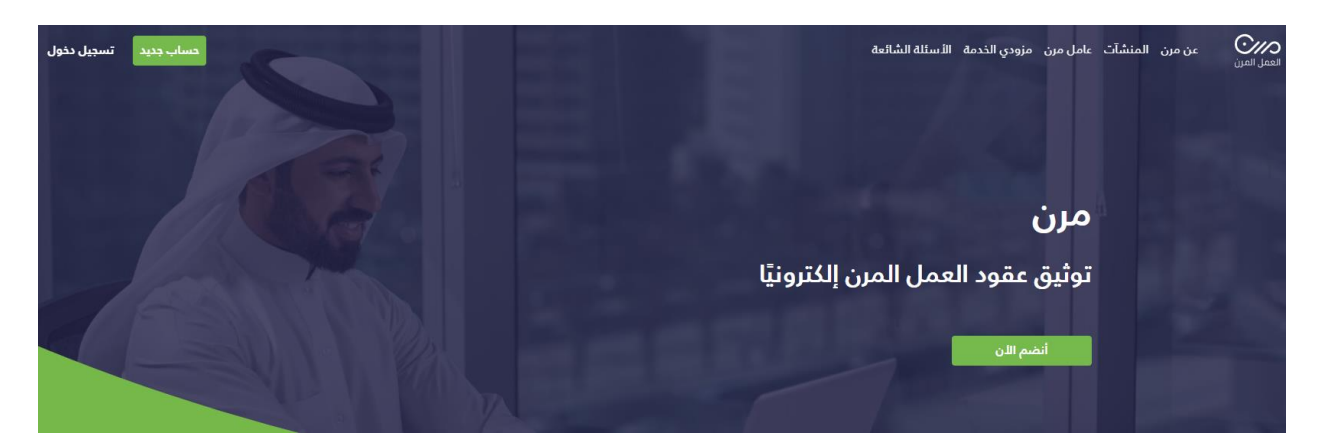

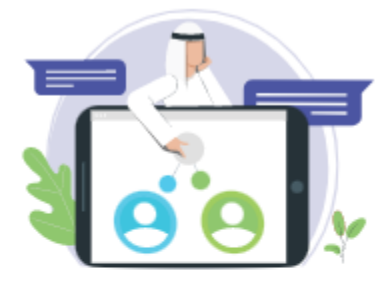

أنا مزود خدمة

سجل الدخول لحسابك لتتمكن من إنشاء ومتابعة عقود العمل المرن الخاصة بك أو بإحدى المنشآت التابعة.

سيتم التحويل لموقع الوزارة لإتمام الدخول عن طريق النفاذ الموحد.

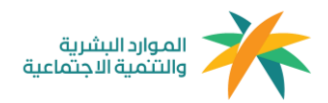

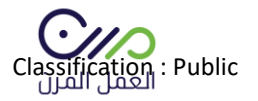

# بعد الدخول على نافذة أنا مزود خدمة سيتم إعادة توجيه المستخدم إلى صفحة النفاذ الموحد لوزارة الموارد البشرية كما هو موضح في الصورة أدناه لمطابقة بيانات المنشأة

| عزيزي العميل مستخدم بوابة سعودي<br>يمكنك الدخول من خلال النفاذ الوطني الموحد للاستفاده من الخدمات الإلكترونية المقدمة من وزارة العمل والتنمية الاجتماعية |
|----------------------------------------------------------------------------------------------------|
| رقم الهوية الوطنية 🗕 🚽                                                                                                    |
| كلمة المرور                                                                                                    |
| 9 <sup>323</sup> 25                                                                                                    |
| رمز التحقق                                                                                                    |
| رمز جدید 😋                                                                                                    |
| 🖈 تسجیل دخول                                                                                                    |

بعد تعبئة البيانات والدخول سيظهر للمستخدم جميع المنشآت التابعة له في مكتب العمل ويمكنه الإختيار بينها المنشأة المراد التوظيف بها

| الدخول بحساب شركة آخر         |                                    |                               |
|-------------------------------|------------------------------------|-------------------------------|
| رقم التسلسل<br>رقم مكتب العمل | ر<br>رقم التسلسل<br>رقم مكتب العما | رقم التسلسل<br>رقم مكتب العمل |
|                               | رقم التسلسل<br>رقم مكتب العمل      | رقم التسلسل<br>رقم مكتب العمل |

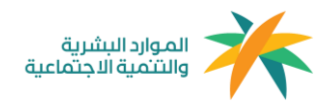

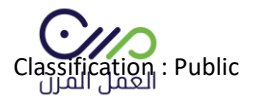

# بعد إختيار المنشأة يتم تعبئة بياناتها بشكل كامل

| تربية مواشي- يحي علي عبدالله المازني       | تعديل                             |
|--------------------------------------------|-----------------------------------|
| 💷 معلومات المنشأة                          |                                   |
| رقم إشتراك المنشأة في التأمينات الإجتماعية | السجل التجاري<br>101010102        |
| البريد الإلكتروني                          | الهاتف<br>000000000               |
| 🕮 العنوان الوطني                           |                                   |
| الرمز البريدي<br>1                         | <b>المدينة</b><br>الرياض          |
| <b>الحی</b><br>العلیا                      | <b>الشارع</b><br>الملك فهد        |
| رقم المبنى<br>1                            | <mark>ﻤﯩﻨﺪﻭﻕ ﺑﺮﻳﺪ</mark><br>14125 |
| الرقم الإضافين<br>-                        |                                   |
| علومات ممثل المنشأة 🍳                      |                                   |

**الإسم** بندر

**الجنسية** سعودي

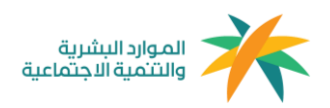

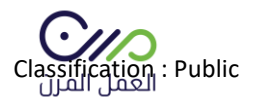

# بعد الدخول لحساب المنشأة في المنصة ستظهر لوحة البيانات الخاصة بالمنشأة كما هو موضح في الصورة أدناه:

| ر کے مر                                                                                                    | <b>A</b>    | العاملين                                          | العمل المرن العمود المواتير<br>العمل المرن |
|----------------------------------------------------------------------------------------------------|-------------|---------------------------------------------------|--------------------------------------------|
| العلف الشخص الملف الشخص<br>□ الدفول يحساب ⊐ الدنول بحساب تر<br>➡ طلبات الانضم البرام م مزود الندمة<br>● درم | n           |                                                   | العقود                                     |
| ا خروج المحادمة                                                                                             |             | من العقود                                         | تنبيهيمكنك توثيق عدد لا محدود 0            |
| تحميل العقود                                                                                                |             | الکل عمودی عمود الشرکات<br>تم العثور علی 15 نتیجة | حالة العقد                                 |
| رقم الهوية بدايا                                                                                            | إسم المنشأة | رقم العقد إسم العامل                              | بانتظار المراجعة                           |

ويمكن للمستخدم الإستفادة من لوحة التحكم وخدماتها كالآتي:-

- 1- العقود: هي صفحة تعرض جميع العقود التي تم توثيقها بنمط العمل المرن للمنشأة بجميع حالاتها ويمكن لصاحب العمل إختيار الخيار المناسب والبحث وفرز العقود.
  - 2- الفواتير: هي صفحة توجد بها جميع فواتير الرواتب المستحقة لكل فرد.
    - 3- العاملين: هم العاملين بنمط العمل المرن المسجلين في المنشأة.
- 4- **التنبيهات:** هي تنبيهات في حال تغير حالة العقود، على سبيل المثال: في حال إنتهاء عقد العامل يتم تنبيه المستخدم.
  - 5- صفحة الملف الشخصي: صفحه تستعرض جميع بيانات المنشأة.
  - 6- الدخول بحساب آخر: يمكن لصاحب المنشأة التبديل بين المنشأت التابعة له.
- 7- الربط مع أصحاب العمل: يمكن لمزود الخدمة التعاقد مع أصحاب الأعمال في المنصة وقبول دعوة تعاقد من خلال هذه النافذة.
- 8- **القوالب المحفوظة:** وهي قوالب عقود يتم إعدادها من قبل المستخدم كنموذج في حال وجود مهنه مكرره يمكنه الرجوع للقالب واستخدامه.
  - 9- إنشاء عقود: من خلال هذه الخانة يمكن للمستخدم إنشاء عقود العمل المرن.

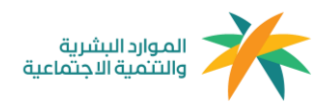

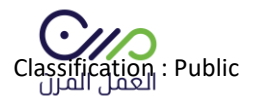

إنشاء العقود

#### إنشاء عقد جديد

| 0 |       | إنشاء عقد لمنشأتي           |
|---|-------|-----------------------------|
| 0 | أخري  | إنشاء عقد بالنيابة عن منشأة |
|   | إلغاء | التالى                      |

بعد النقر على خانة إنشاء العقود من لوحة البيانات الرئيسية ستظهر هذه النافذة للمستخدم يتم النقر على " إنشاء عقد جديد " لتحديد عملية التعاقد أما أن تكون لصالح المنشأة نفسها أو التوظيف نيابةً عن منشأة تم الربط معها مسبقًا، ويمكن أيضًا دعوة المنشأت للإنضمام للمنصة بالبحث الواضح في الصورة أدناه، كما سيظهر للمستخدم نموذج إنشاء عقد العمل المرن كماهو موضح في الصورة أدناه، ويتم تعبئة البيانات المطلوبة بشكل كامل لصياغة العقد " العقد الموجود في المنصة تمت مراجعته مسبقًا وهو مطابق لنمط العمل المرن "كما يمكن للمستخدم إضافة شروط أو بنود إضافية في حال الرغبة

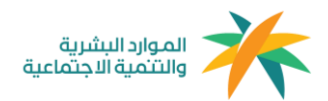

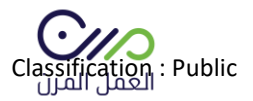

#### عقد عمل جديد

| <b>— O</b> —                                                                                    | <u>*</u> -   |                                                                                           |                          |
|-------------------------------------------------------------------------------------------------|--------------|-------------------------------------------------------------------------------------------|--------------------------|
| معلومات العقد                                                                                   | تعيين العامل | فحص العامل 'أختيارى'                                                                      | مراجعة العقد             |
| المسمى الوظيفي *                                                                                |              | المسمى الوظيفي في التأه                                                                   | الإجتماعية *             |
|                                                                                                 |              | أكتب المسمى الوظيفي                                                                       | ~                        |
| تاريخ بداية العقد *                                                                             |              | تاريخ انتهاء العقد *                                                                      |                          |
| mm/dd/yyyy                                                                                      | <b>#</b>     | mm/dd/yyyy                                                                                | <b>#</b>                 |
| الموقع *<br>اذتر مدينة                                                                          |              |                                                                                           |                          |
| ובע מנגנה                                                                                       | <b>`</b>     |                                                                                           |                          |
|                                                                                                 |              |                                                                                           |                          |
| إجمالي ساعات العمل *                                                                            |              | عدد الساعات المطلوبه في ا                                                                 | *.                       |
| إجمالي ساعات العمل *                                                                            |              | عدد الساعات المطلوبه في ا                                                                 | *                        |
| إجمالي ساعات العمل *<br>سعر الساعة *                                                            |              | <b>عدد الساعات المطلوبة في ا</b><br>مجموع الراتب الكلي (تُحسب                             | *                        |
| إجمالي ساعات العمل *<br>سعر الساعة *                                                            |              | عدد الساعات المطلوبة في ا<br>مجموع الراتب الكلي (تُحسب                                    | *                        |
| إجمالي ساعات العمل *<br>سعر الساعة *<br>إجمالي ساعات العمل الإضافية                             |              | عدد الساعات المطلوبه في ا<br>مجموع الراتب الكلي (تُحسب                                    | *<br>يىلىآ)              |
| إجمالي ساعات العمل *<br>سعر الساعة *<br>إجمالي ساعات العمل الإضافية<br>م                        |              | عدد الساعات المطلوبة في ا<br>مجموع الراتب الكلي (تُحسب<br>0                               | *                        |
| إجمالي ساعات العمل *<br>سعر الساعة *<br>إجمالي ساعات العمل الإضافية<br>0<br>سعر الساعة الاضافية |              | عدد الساعات المطلوبه في ا<br>مجموع الراتب الكلي (تُحسب<br>0<br>مجموع الراتب الإضافي (تُحس | *<br>نیکیآ)<br>تامتیکیآ) |

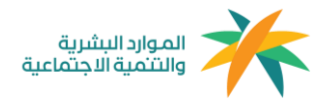

![](_page_7_Picture_1.jpeg)

بعد الإنتهاء من صياغة العقد يتم التوجه لصفحة دعوة عامل مرن كما هو موضح في الصورة أدناه، ويمكن دعوة عامل غير مسجل في المنصة بإدخال رقم الهوية وتاريخ الميلاد أو البحث عن المسجلين فى منصة العمل المرن.

![](_page_7_Figure_3.jpeg)

< تعديل معلومات العقد

بعد دعوة العامل ستظهر صفحة " مراجعة العقد " يمكن من خلالها التأكد من البيانات المدخلة قبل إرسال العقد

![](_page_8_Picture_0.jpeg)

![](_page_8_Picture_1.jpeg)

| عقد عمل جديد       |                                                 |              |                                   |
|--------------------|-------------------------------------------------|--------------|-----------------------------------|
| 0                  | -0-                                             | <b></b>      | - <b>C</b>                        |
| مراجعة العقد       | فحص العامل 'أختيارى'                            | تعيين العامل | معلومات العقد                     |
|                    |                                                 |              | معلومات العقد                     |
| نأمينات الإجتماعية | <b>المسمى الوظيفي في ال</b><br>مدير أعمال تأمين |              | <b>المسمى الوظيفي</b><br>مدير     |
| 30-07-             | <b>مدة العقد</b><br>من 2024-07-01 إلى 2024      |              | <b>الموقع</b><br>الرياض           |
|                    | <b>سعر الساعة</b><br>100                        |              | <b>إجمالي ساعات العمل</b><br>95   |
|                    | <b>سعر الساعة الإضافية</b><br>1000              |              | <b>مجموع الراتب الكلي</b><br>9500 |
|                    |                                                 |              | المهام الوظيفية                   |
|                    |                                                 |              | الشروط الخاصة                     |
|                    |                                                 |              | المهام الوظيفية                   |
|                    |                                                 |              | الشامط الخاصة                     |
|                    |                                                 |              |                                   |
| إعادة تعيين العامل |                                                 | الثاني)      | معلومات العامل (الطرف             |
|                    | دكر                                             |              | إسم العامل<br>،<br>-              |
|                    |                                                 |              | التحساء                           |
|                    | تاريخ الميلاد                                   |              | <b>الجنسية</b><br>سعودي           |
|                    | البريد الإلكتروني                               |              | رقم الجوال                        |
|                    |                                                 |              | إرسال تذكير بإنتهاء العقد         |
|                    |                                                 | -            | 📃 أوافق على الشروط والأحكاه       |

< رجوع ارسل العقد

دذف العقد

![](_page_9_Picture_0.jpeg)

![](_page_9_Picture_1.jpeg)

#### بعد الموافقة على الشروط والأحكام يتم النقر على خانة إرسال العقد، لإنهاءه وإرساله للعامل

المرن

تنبيه سبتم احتساب ساعات العمل المنجزة من واقع ساعات العقد، فن حال عدم تسجيلها فن الوقت المحدد وهو 5 أيام من انتهاء فترة العقد و ابسال دعوة الى هل انت متأكد من انشاء هذا العقد و ارسال دعوة الى العامل؟ العامل؟ بعد إرسال العقد ستصل رسالة نصية للعامل المرن تفيد بوجود عقد في منصة العمل المرن (مدة صلاحية القبول أو الرفض من العامل للعقد سبعة أيام من تاريخ الارسال) .

ويمكن إستعراض العقود بجميع حالاتها في لوحة البيانات الرئيسية من خلال أيقونة العقود للمنشأة.

وبعد ذلك ستظهر لك صفحة تفاصيل العقد والشروط والأحكام كما هو موضح أدناه.

| الشروط الخاصة                                                                                                    | < العودة الى مَائمة العقود                                                 |
|----------------------------------------------------------------------------------------------------|----------------------------------------------------------------------------|
| شاوط وأحكام العقد                                                                                                    | عقد عمل رقم المدام المعار                                                  |
| يعمل الطرف الثانين (العامل) لدى الطرف الأول (المنشأة) تحت إدارته، أو إشرافه ومباشرة الاعمال التي يكلف                                                                                                    | تاريخ إنشاء العقد: 17-2023 (م) الموافق : 1445-02-02 (م)                    |
| بها بما يتناسب مع قدراته العملية، والعلمية، والفنية، وفقا لادتيابات العمل.<br>أولا: أيام <b>، وساعات العمل:</b>                                                                                                    | بإنتظار رد العامل على العقد<br>سيتم الغاء هذا العقد تلفائياً في 2023-09-25 |
| -يجب أن لا تزيد ساعات العمل عن (٩٥) خمسة وتسعون ساعة شهريًا.<br>-يجوز تحديد أيام العمل باتفاق الطرفين.<br>-اللاجر (بالساعة) هو الآجر مقطوع مقابل كل ساعة عمل متفق عليها بالعقد بدون منافع أو بدلات مالية و يتم<br>خصم رسوم الدشتراك للعامل في التأمينات الاجتماعية - فرع المعاشات - من اللاجر.<br>- يجوز تحديد طريقة الدفع للذجر بشكل شهري او باتفاق الطرفين. | تم الاتفاق بين كل من:                                                      |
| ثانيا: الدلتزامات:                                                                                                    | معلومات المنشأة (الطرف الأول)                                              |
| اتفق الاطراف الواردة أسماؤهم أعلاه وهما بكامل الاهلية المعتبرة شرعا ونظاما على الاحكام والشروط الواردة                                                                                                    | إسم المنشاة رقم المنشأة                                                    |

#### ادخال الساعات المنجزة

بيمكن للمنشأه اضافة الساعات المنجزة الاساسية والاضافية وذلك بعد مرور 30 يوم من تاريخ انشاء العقد او انتهاء العقد. وذلك من خلال صفحة العقود ثم اختيار العقد المراد اضافة

![](_page_10_Picture_0.jpeg)

![](_page_10_Picture_1.jpeg)

ساعات منجزة له. بعد ذلك الدخول على تفاصيل العقد ثم النقر على النقاط الثلاث الرأسيه واختيار اضافة ساعات منجزة .

ملاحظة: في حال عدم إدخال الساعات المنجزة في الوقت المذكور أعلاه سيتم إعتماد ساعات العقد كساعات منجزة بعد مرور 5 أيام من تاريخ انتهاء الفترة أو العقد.

|                           | < العودة البي قائمة العقود                              |
|---------------------------|---------------------------------------------------------|
| عاد العقد 🕄               | عقد عمل رقم 3745031402 مدمونق                           |
| اضافة عدد الساعات المنجزة | تاريخ إنشاء العقد: 24-04-24 (م) الموافق : 15-10-14 (هـ) |
| تدميل                     | تم توثيق العقد                                          |
|                           | تم الاتفاق بين كل من:                                   |
|                           | معلومات المنشأة (الطرف الأول)                           |

بعد ادخال الساعات المنجزة الاساسية او الاضافية يمكن للمنشأه حفظ التغييرات.

![](_page_10_Picture_6.jpeg)

<u>تعد الخطوات السابقة الزامية لإنشاء عقد عامل مرن من قبل مزودي الخدمات</u>

قنوات الدعم: <u>اتصل بناء</u>

البريد الإلكتروني: <u>اتصل بناء</u>

مركز الإتصال الموحد: 920002654

![](_page_11_Picture_0.jpeg)

![](_page_11_Picture_1.jpeg)

### التعاقد مع أصحاب العمل

- 📱 الملف الشخصي
- 🛱 الدخول بحساب آخر
- 😫 طلبات الانضمام مع اصحاب العمل

🕩 خروج

#### من لوحة التحكم الرئيسية وبعد النقر على خانة " الربط مع أصحاب العمل" ستظهر الصفحة التالية:-

![](_page_11_Picture_8.jpeg)

لا توجد طلبات انضمام جديدة

1- الدعوات: الدعوات التي تم إستلامها من أصحاب الأعمال للإنضمام مع مزود الخدمة.
2- الشركات المرتبطة: الشركات التي أتمت عملية الإنضمام مع مزود الخدمة.

![](_page_12_Picture_0.jpeg)

![](_page_12_Picture_1.jpeg)

#### (ملحق2 )

#### آلية إحتساب الساعات

#### الحد الأعلى لليوم: 12 ساعة للفرد في منشأة أو أكثر

الحد الأعلى في الشهر (30 يوم) : 160 ساعة من عامل مرن أو مجموعة عاملين

معادلة الإحتساب:

مدة العقد بالأيام x ساعات العمل = الحد الأقصى للساعات المتاحة

" بحد أقصى 160 ساعة شهريًا "

آلية إحتساب نطاقات والمؤسسة العامة للتأمينات الإجتماعية

**معيار إحتساب الخدمة في نطاقات للفرد: 1**60 ساعة منجزة في منشأة أو أكثر

**معيار فوترة المؤسسة العامة للتأمينات الإجتماعية للمنشآت:** في حال إكمال الفرد 8 ساعات منجزة في منشأة أو أكثر سيتم مباشرةً فوترة المنشآت - فرع المعاشات والأخطار - التي عمل فيها الفرد 8 ساعات منجزة سواءً كانت منشأة واحدة أو أكثر.

**معيار إحتساب نطاقات للمنشأة:** في حال إكمال 160 ساعة منجزة من عامل مرن أو مجموعة عاملين.